## Pasos para Realizar un Reclamo

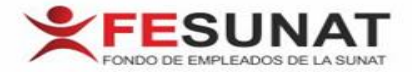

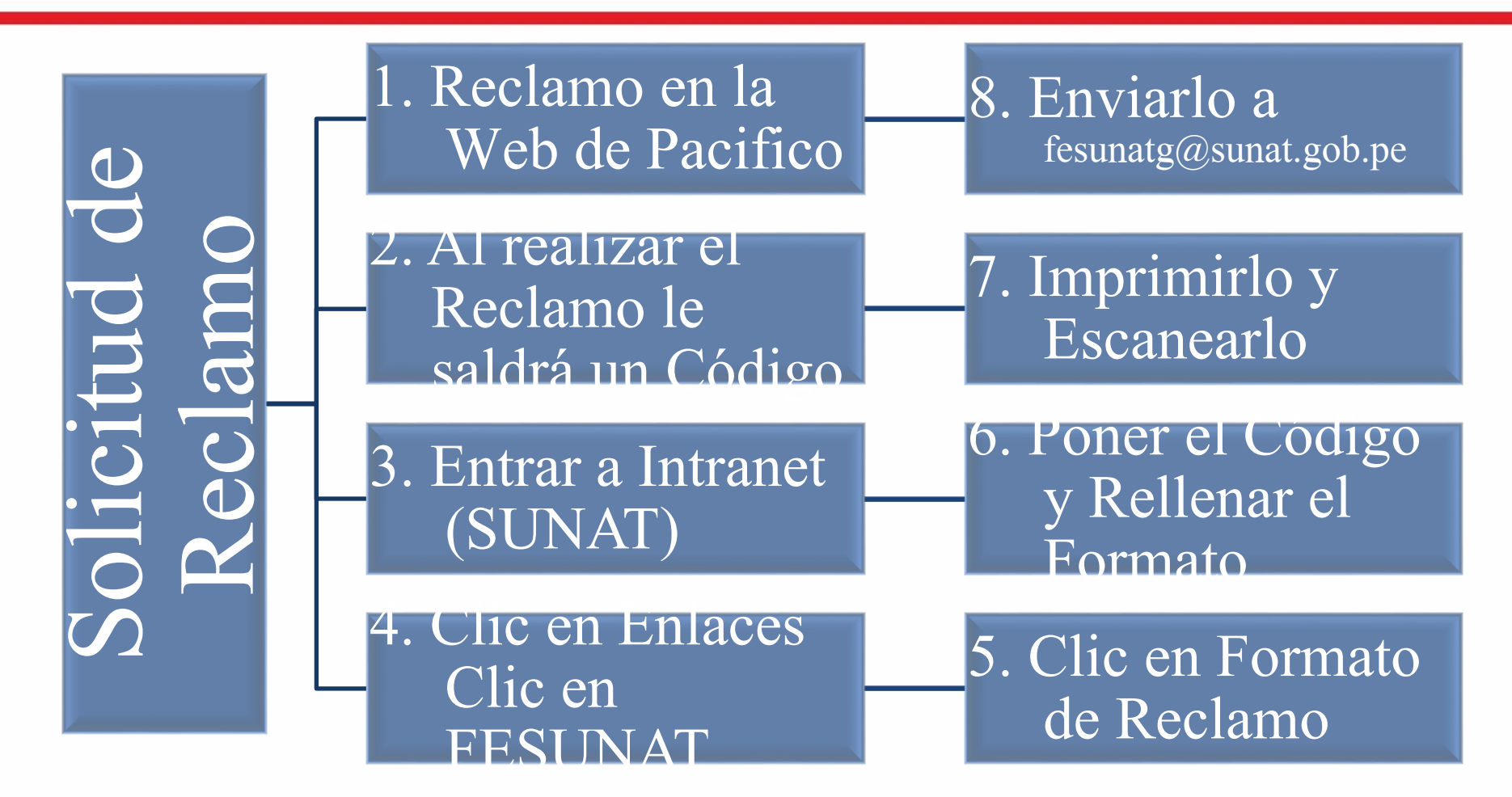

Cualquier duda comunicarse con el anexo 23360 o al correo fesunatg@sunat.gob.pe

FONDO DE EMPLEADOS DE LA SUNAT

## Pasos para Realizar un Reclamo

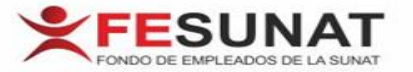

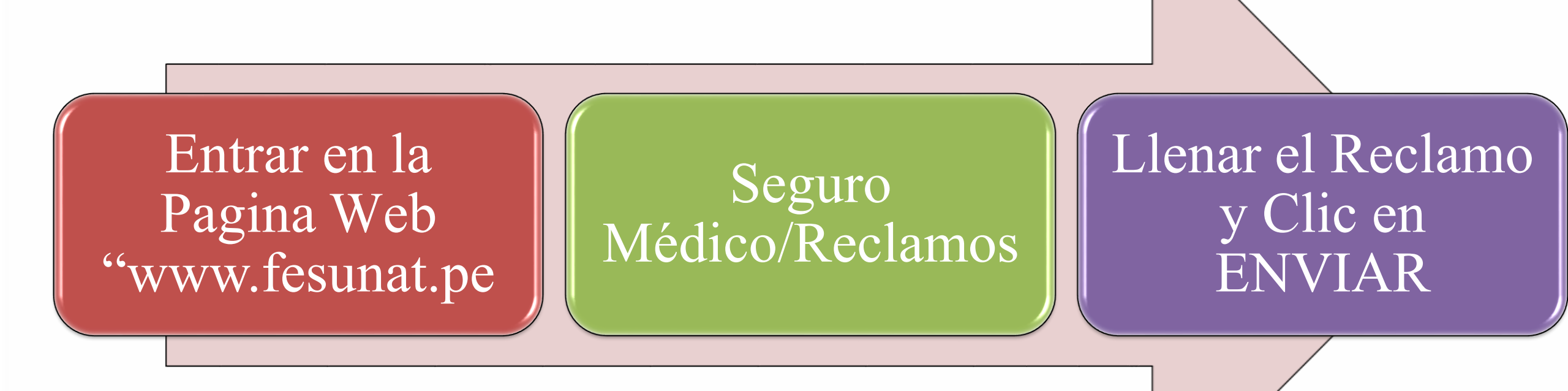

- Al darle enviar automáticamente el Sistema dará un Número de Reclamo.
- Y se enviara un correo a <u>fesunatg@sunat.gob.pe</u> y a Pacifico

FONDO DE EMPLEADOS DE LA SUNAT